Intro

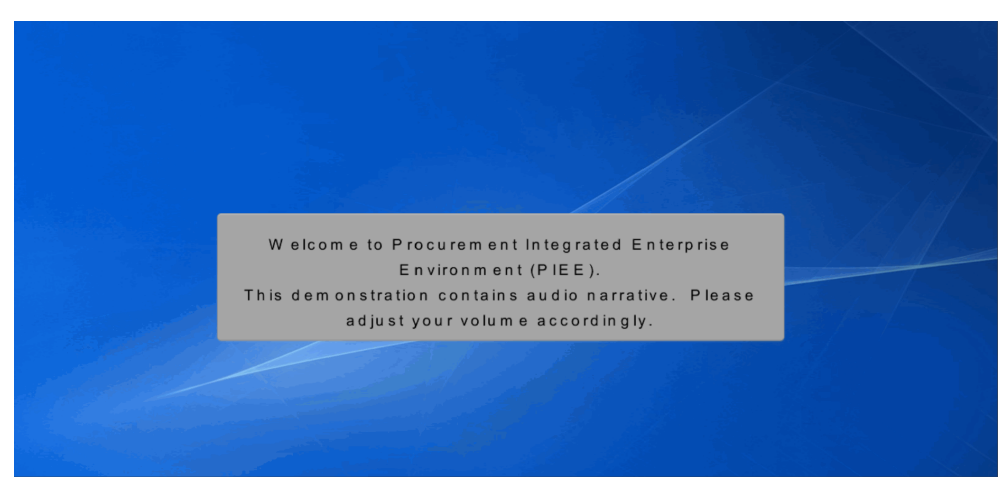

Welcome to Procurement Integrated Enterprise Environment (PIEE). This demonstration contains audio narrative. Please adjust your volume accordingly.

### Step 1

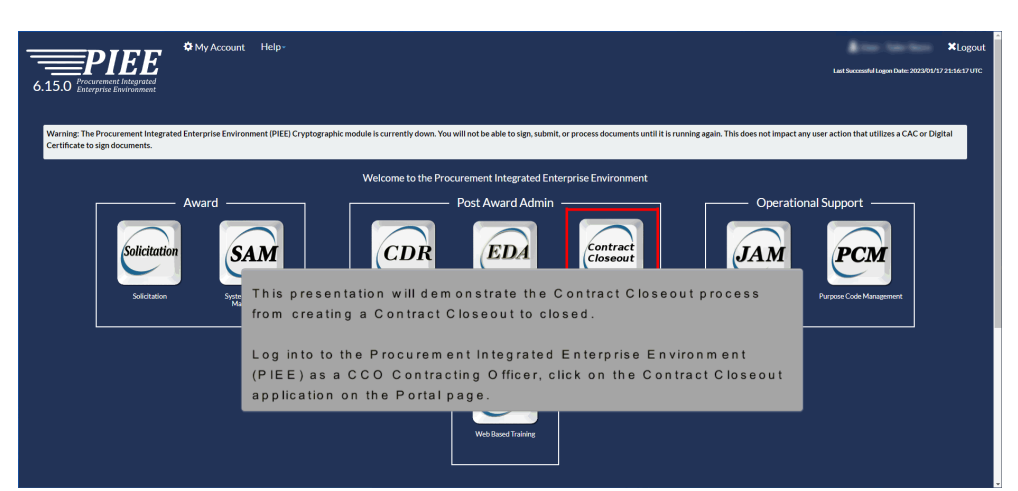

This presentation will demonstrate the Contract Closeout process from creating a Contract Closeout to closed.

Log into to the Procurement Integrated Enterprise Environment (PIEE) as a CCO Contracting Officer, click on the Contract Closeout application on the Portal page.

| Contract Closeout      |               |                                                                                                    | Exit |
|------------------------|---------------|----------------------------------------------------------------------------------------------------|------|
| System Messages        |               |                                                                                                    |      |
|                        |               | System Messages and menu options are displayed on the Home page of the Contract Closeout Module.       |      |
|                        |               | Note: The Create menu is only available for CCO Contracting Officer<br>and CCO Contracting Specialist. |      |
| Please start by select | ting an optio | on from the menu above.                                                                                |      |
| Help                   |               |                                                                                                    |      |

System Messages and menu options are displayed on the Home page of the Contract Closeout Module.

Note: The Create menu is only available for CCO Contracting Officer and CCO Contracting Specialist.

#### Step 3

| System Messages                                         |                                                                               |  |
|---------------------------------------------------------|-------------------------------------------------------------------------------|--|
| Please start by selecting an option from the menu above | Click the Contract Closeout Worksheet link from the<br>Create menu drop-down. |  |
|                                                         |                                                                               |  |

Click the Contract Closeout Worksheet link from the Create menu drop-down.

| ntract Information                                       |                                                                                                    |   |
|----------------------------------------------------------|----------------------------------------------------------------------------------------------------|---|
| Select Role<br>Admin By Location Code<br>Contract Number | Contract<br>NOTE: If no information is found within MOCAS or EDA PDS,<br><sup>— Peak</sup> informational messages display. If the entered Contract Number /<br>Delivery Order is already closed, a soft warning displays.                                                                                 | ~ |
|                                                          | On the Contract Closeout Worksheet - Create screen, enter all<br>mandatory fields then click the Populate Worksheet button. Note:<br>Worksheets for DCMA Administered contracts will display additional<br>DCMA data elements. Please refer to the Contract Closeout<br>Features for the DCMA User Guide. |   |

On the Contract Closeout Worksheet - Create screen, enter all mandatory fields then click the Populate Worksheet button.

Note: Worksheets for DCMA Administered contracts will display additional DCMA data elements. Please refer to the Contract Closeout Features for the DCMA User Guide.

NOTE: If no information is found within MOCAS or EDA PDS, informational messages display. If the entered Contract Number / Delivery Order is already closed, a soft warning displays.

#### Step 5

| Search Criteria - Contract Closeout Work                                                       | sheet                                                                                  |                                                   |                                                                          |                                                                               |     |
|------------------------------------------------------------------------------------------------|----------------------------------------------------------------------------------------|---------------------------------------------------|--------------------------------------------------------------------------|-------------------------------------------------------------------------------|-----|
| Search As                                                                                      | Contract Officer                                                                       | ~                                                 | Active or Archive Database                                               | Active                                                                        | ~   |
| Admin By Location Code N                                                                       | 400019                                                                                 | ~                                                 | Issue By Location Code                                                   | Please Select                                                                 | ~   |
| Contract Number                                                                                |                                                                                        |                                                   | Delivery Order Number                                                    |                                                                               |     |
| CAGE Code                                                                                      |                                                                                        |                                                   | Contractor Name                                                          |                                                                               |     |
| Initiated By                                                                                   |                                                                                        |                                                   | Administrative Contracting Officer (ACO) Code                            |                                                                               |     |
| Last Action Taken Dy                                                                           |                                                                                        |                                                   | Contract Closed By                                                       |                                                                               |     |
| Autoc To create a Contr<br>hibiter<br>Contract Closeou<br>Lust Act<br>Action W orksheet. Selec | act Closeout worksheet fro<br>tWorksheet page. Enter i<br>ctArchive in the Active or A | om a previous<br>n the applicat<br>Archive Datab  | ly archived workshee<br>ole information for the<br>ase field. Click Seam | et, go to the Search Criteria<br>a desired Contract Closeou<br>ch to proceed. | i - |
| Contract Closeout Date (From)                                                                  |                                                                                        |                                                   | Contract Closeout Date (To)                                              |                                                                               |     |
| Target Closeout Date (From)                                                                    |                                                                                        |                                                   | Target Closeout Date (To)                                                |                                                                               |     |
|                                                                                                | When a Contract Work<br>Populate from Workshe<br>archived worksheet in a               | sheet is in Ar<br>eet button will<br>newly create | chived status, select<br>use the data in the o<br>d Contract Closeout    | ing the<br>priginal<br>Worksheet.                                             |     |
| Q. Search O Help                                                                               |                                                                                        |                                                   |                                                                          |                                                                               |     |

To create a Contract Closeout worksheet from a previously archived worksheet, go to the Search Criteria - Contract Closeout Worksheet page. Enter in the applicable information for the desired Contract Closeout Worksheet. Select Archive in the Active or Archive Database field. Click Search to proceed.

When a Contract Worksheet is in Archived status, selecting the Populate from Worksheet button will use the data in the original archived worksheet in a newly created Contract Closeout Worksheet.

|--|

| Image: Note of the trip is the second of the trip is the second of the second of the trip is the second of the trip is the second of the second of the trip is the second of the trip is the trip is the se                                                                                                    | Statistication         Note:         Note:                                                                                                    | Image: Note of the type of the type of the                         | am Co | ontract Number | Delivery | Admin        | Inne By | Status            | Initiated  | Initiated By | Target Closecut | Last Action Taken | Last Action Takan By                                                                                                    | Action Items   | Contract Close | Contract  | Auto | DCAA Audit | Percent Complete of Action | Administrative Contracting Officer | CAGE  | Contractor Name                      |
|----------------------------------------------------------------------------------------------------|----------------------------------------------------------------------------------------------------|----------------------------------------------------------------------------------------------------|-------|----------------|----------|--------------|---------|-------------------|------------|--------------|-----------------|-------------------|----------------------------------------------------------------------------------------------------|----------------|----------------|-----------|------|------------|----------------------------|------------------------------------|-------|--------------------------------------|
| Matrix Mark       Matrix Mark                                                                                                    | Nation Number News       Nation News       Nation Ne                                                                                                    | Matter Mark       Matter Mark                                                                                                    | 54    | 303018M7608    | 1        | by<br>FU4417 | FU4417  | In Progress       | 2023/03/17 |              | 2024/11/17      | 2023/03/17        |                                                                                                    | Completes Date | CARGE          | Closed by | N    | Complete   | 50%                        | DACKLOBE                           | 10078 | CACLING - FEDERAL                    |
| 10000000000000000000000000                                                                                                    | 1000000000000000000000000000000000000                                                                                                    | 10000000000000000000000000                                                                                                    | EA    | 87210700005    |          | FU4417       | FU4417  | Saved             | 2023/11.01 |              | 2023/12/30      |                   |                                                                                                    |                |                |           | N    |            | 0%                         |                                    |       |                                      |
| International<br>International<br>Internatinterico<br>International<br>International<br>Internatio | Intelligitation       Name       State Sol       State Sol <td>International Market Bills Market Based Based B</td> <td>N</td> <td>0002415C4004</td> <td></td> <td>FU4417</td> <td>50512A</td> <td>In Progress</td> <td>2018/04/19</td> <td></td> <td>2023/12/07</td> <td></td> <td>(max.m.)</td> <td></td> <td></td> <td></td> <td>¥</td> <td></td> <td>0%</td> <td></td> <td>05481</td> <td>NORTHROP GRUMMAN SYST<br/>CORPORATION</td> | International Market Bills Market Based Based B                                | N     | 0002415C4004   |          | FU4417       | 50512A  | In Progress       | 2018/04/19 |              | 2023/12/07      |                   | (max.m.)                                                                                                    |                |                |           | ¥    |            | 0%                         |                                    | 05481 | NORTHROP GRUMMAN SYST<br>CORPORATION |
| SELENCE       Fund Fund for Store       Selence       Selence       Se                                                                                                    | SELENCE IN Party Party Styles 201408     SELENCE IN Party Party Styles 201408     SELENCE IN Party Party Styles 201408     SELENCE IN Party Party Styles 201408     SELENCE IN Party Party Styles 201408     SELENCE IN Party Party Styles 201408     SELENCE IN Party Party Styles 201408     SELENCE IN Party Party Styles 201408     SELENCE IN Party Party Styles 201408     SELENCE IN Party Party Styles 201408     SELENCE IN Party Party Styles 201408     SELENCE IN Party Party Styles 201408     SELENCE IN Party Party P                                                                                                    | Billion Difference     Parter Party Strike Schedels     Schedels     Schedls     Schedels     Schedels                                                                                                    | N     | 000009604120   |          | FU4417       | 90512A  | Ready to<br>Close | 2024/04/12 |              | 2024/10/12      | 2024/04/11        |                                                                                                    | 2024/04/11     |                |           | N    |            | 500%                       |                                    | 70000 | JAMES MAY                            |
| SELECTION Proof Section Section Sectio                                                                                                    | Statistication     אימול אימול אולוא     Statistication     Statistication     Statisti                                                                                                    | SELECTION     Partor Hard y March a 201406     SELECTION     Selection     Selection     Selection     Non-construction       SELECTION     Press Y March Andrew Selection     Selection     Selection     Selection     Selection     Non-construction       SELECTION     Press Y March Andrew Selection     Selection     Selection     Selection     Selection     Selection     Selection                                                                                                    | 22    | 81242400807    |          | FU4417       | FU4417  | 567C Sent         | 2024/08/08 | 1.00         | 2024/04/08      | 2024/08/08        |                                                                                                    | 2024/06/06     | 2024/08/08     | KO Test   | N    |            | 200%                       |                                    | 05481 | NORTHROP GRUMMAN SYST<br>CORPORATION |
| Indextances Funct Status Excise 200500 Funct Status Excise 200500 For a construction of the construction of the construction o                                                                                                    | Manual Additional Additiona                                                                                                    | Manual Manual Anticipation and Anticipation and Anticipat | 22    | 01242400808    |          | PU4417       | PU4417  | 567C5ert          | 2024/08/08 | 100          | 2026/04/08      | 2024/08/08        | (and the second second s | 2024/06/06     | 2024/08/08     | -         | N    |            | 200%                       |                                    | 06481 | NORTHROP ORUMMAN SYST<br>CORPORATION |
| From the returned results, find the Contract Closeout Worksheet.                                                                                                    | From the returned results, find the Contract Closeout Worksheet.<br>Click the Contract Number hyperlink.                                                                                                    | From the returned results, find the Contract Closeout Worksheet.<br>Click the Contract Number hyperlink.                                                                                                    | 265   | 5291/2400002   |          | FU4417       | 90512A  | 567C Sent         | 2024/08.09 |              | 2023/01/22      | 2023/01/24        |                                                                                                    | 2023/01/24     | 2024/08/08     | KO Test   | N    |            | 200%                       |                                    | 28461 | PLEXISYS INTERFACE PRODU             |
|                                                                                                    | Chek the Contract Number Hyperink.                                                                                                    |                                                                                                    | 202   | 1945/110021    |          | 704417       | WSHEV   | Initiated         | 2017/03/09 |              |                 |                   |                                                                                                    |                |                |           | Y    |            | 0%                         |                                    |       |                                      |

From the returned results, find the Contract Closeout Worksheet. Click the Contract Number hyperlink.

#### Step 7

| Contract Information                                                                                    |                                                |                                                                                        |                               |
|----------------------------------------------------------------------------------------------------|------------------------------------------------|----------------------------------------------------------------------------------------|-------------------------------|
| Contract Type                                                                                           | Cost No Fee                                    |                                                                                        |                               |
| Contract Number                                                                                         | 1234567891234567891                            | Delivery Order<br>Number                                                               |                               |
| Physical Completion<br>Date<br>Estimated Closing<br>Date †<br>Overage Reason (R2<br>Remarks) † <b>0</b> | The Contract Closeou<br>fields pre-populated w | t Worksheet - Create page will display wi<br>ith the data from the archived worksheet. | th the                        |
| R7 Remarks                                                                                              |                                                | R8 Remarks                                                                             | R9 Remarks 🕚                  |
| Special Provision<br>Code(s)                                                                            | The selected Arc                               | hived Contract Closeout W orksheet disp                                                | lays. At the <sub>des</sub>   |
| Section                                                                                                 | bottom of the scr                              | een, click the <b>Populate from Workshee</b>                                           | t button.                     |
| Kind                                                                                                    |                                                | Criticality<br>Designator Code                                                         | Functional Limitation<br>Code |
| Total Contract                                                                                          |                                                | Obligated Amount                                                                       | Unlineidated                  |

The selected Archived Contract Closeout Worksheet displays. At the bottom of the screen, click the Populate from Worksheet button. The Contract Closeout Worksheet - Create page will display with the fields pre-populated with the data from the archived worksheet.

| ntract Closeo                                         | ut Worksheet - Create                                                                                                    |                         |              |                            |
|-------------------------------------------------------|----------------------------------------------------------------------------------------------------|-------------------------|--------------|----------------------------|
| O: NO DATA FOUND in                                   | Electronic Data Access Procurement Document Standard web service for Contract Number. F0300021E0920. Worksheet has not been populated from EDA PDS. |                         |              |                            |
| ontract Type *                                        | Firm Fixed Price                                                                                                    |                         |              |                            |
| ontract Number                                        | F0300021E0920 Delivery Order<br>Number                                                                                                    |                         |              |                            |
| hysical Completion<br>ate "                           | 2023/01/18 Closeout Due Date * 2023/07/18                                                                                                    |                         |              |                            |
| ntract Closeout Che                                   | klist                                                                                                    |                         |              |                            |
| dd Action Item *<br>ion Item (Required Step)          | Identifier of Reminement Responsible Organization Responsible Org Location Code Responsible Org Final Econcret Completion Date Date & cti           | on Completed Attachment | s Complete ? | Actions                    |
| al Removal of Excess Fun<br>Jance of Contract Complet | a Recommended DDDMA between the user enters a date in the Physical Completion Date field the Closeout Due Date will be automatically calculated.    |                         | N            | Edit / Dele<br>Edit / Dele |

When the user enters a date in the Physical Completion Date field, the Closeout Due Date will be automatically calculated.

### Step 9

| tract Closeout Checklist                                                                  |                                      |                                                 |                                                                     |                                                                         |                              |                       |             |            |             |
|-------------------------------------------------------------------------------------------|--------------------------------------|-------------------------------------------------|---------------------------------------------------------------------|-------------------------------------------------------------------------|------------------------------|-----------------------|-------------|------------|-------------|
| dd Action Item *                                                                          |                                      |                                                 |                                                                     |                                                                         |                              |                       |             |            |             |
| ion Item (Required Step)                                                                  | Identifier of Requirement            | Responsible Organization                        | Responsible Org Location Code                                       | Responsible Org Email                                                   | Forecast Completion Date     | Date Action Completed | Attachments | Complete ? | Actions     |
| Removal of Excess Funds Recommended                                                       | DD1594                               | Contracting Officer                             |                                                                     |                                                                         | 2023/01/18                   |                       |             | N          | Edit / Del  |
| ance of Contract Completion Statement                                                     | DD1594                               | Contracting Officer                             |                                                                     |                                                                         | 2023/01/18                   |                       |             | N          | Edit / Dele |
|                                                                                           |                                      |                                                 |                                                                     |                                                                         |                              |                       |             |            |             |
|                                                                                           |                                      |                                                 |                                                                     |                                                                         |                              |                       |             |            |             |
|                                                                                           |                                      |                                                 |                                                                     |                                                                         |                              |                       |             |            |             |
| tractor                                                                                   |                                      |                                                 |                                                                     |                                                                         |                              |                       |             |            |             |
|                                                                                           |                                      |                                                 |                                                                     |                                                                         |                              |                       |             |            |             |
|                                                                                           |                                      |                                                 |                                                                     |                                                                         |                              |                       |             |            |             |
| OTE: Address information will attempt to a                                                | uto populate if the Location C       | Code is changed.                                |                                                                     |                                                                         |                              |                       |             |            |             |
| OTE: Address information will attempt to a<br>AGE Code                                    | uto populate if the Location C       | Code is changed.                                |                                                                     |                                                                         |                              |                       |             |            |             |
| OTE: Address information will attempt to a<br>AGE Code                                    | uto populate if the Location C       | ode is changed.                                 |                                                                     |                                                                         |                              |                       |             |            |             |
| OTE: Address information will attempt to a<br>AGE Code                                    | uto populate if the Location C       | ode is changed.                                 | ]                                                                   |                                                                         |                              |                       |             |            |             |
| OTE: Address information will attempt to a<br>AGE Code<br>Ime "                           | uto populate if the Location C       | ode is changed.                                 | A                                                                   | ddress                                                                  |                              |                       |             |            |             |
| OTE: Address information will attempt to a<br>AGE Code<br>ame "                           | uto populate if the Location C       | ode is changed.                                 | A                                                                   | ddress                                                                  |                              |                       |             |            |             |
| TE: Address information will attempt to a<br>NGE Code<br>Ime "                            | uto populate if the Location C       | ode is changed.                                 | A                                                                   | ddress 2                                                                |                              |                       |             |            |             |
| OTE: Address information will attempt to a<br>AGE Code<br>ame "<br>idress 1               | uto populate if the Location C       | Code is changed.                                | A                                                                   | ddress<br>ddress 2                                                      |                              |                       |             |            |             |
| JTE: Address information will attempt to a<br>AGE Code<br>Imme "                          | uto populate if the Location C       | Code is changed.                                | A                                                                   | ddress<br>ddress 2                                                      |                              |                       |             |            |             |
| JTE: Address andormation will attempt to a<br>LOBE Code<br>me*                            | In the                               | code is changed<br>Contract Clos                | A A A A A A A A A A A A A A A A A A A                               | ddress<br>ddress 2<br>section, the                                      | Action Items                 | are pre-              |             |            |             |
| OTE: Address ntormation will attempt to a<br>AGE Code<br>ddress 1<br>ddress 3             | In the populate                      | Contract Clos<br>ated from the                  | A A A A A A A A A A A A A A A A A A A                               | <sup>ddress</sup><br><sup>ddress 2</sup><br>section, the<br>Item s m ay | Action Items<br>be added, ed | are pre-<br>ited, and |             |            |             |
| 07E: Address ntormation will attempt to a<br>OGE Code<br>Idress 1<br>Idress 3             | In the populate of the Location C    | Contract Clot<br>ated from the                  | A<br>A<br>seout Checklist<br>contract. Action                       | ddress<br>ddress 2<br>section, the<br>Items may                         | Action Items<br>be added, ed | are pre-<br>ited, and |             |            |             |
| OTE: Address information will alternyt to a<br>AQE Code<br>Inne *<br>Idness 1<br>Idness 3 | In the<br>populate if the Location C | Contract Clos<br>ated from the<br>d by clicking | A<br>A<br>Seout Checklist<br>contract. Action<br>the respective lii | ddress<br>ddress2<br>section,the<br>Itemsmay<br>hks.                    | Action Items<br>be added, ed | are pre-<br>ited, and |             |            |             |

In the Contract Closeout Checklist section, the Action Items are pre-populated from the contract. Action Items may be added, edited, and deleted by clicking the respective links.

| Date *                  | _        | 2023/01/18                                       | 2023/07/18                                |                     |             |            |             |
|-------------------------|----------|--------------------------------------------------|-------------------------------------------|---------------------|-------------|------------|-------------|
|                         | Con      | tract Closeout Worksheet Action Items            |                                           |                     |             |            |             |
| Contract Closeout C     |          | Required Step                                    | Identifier of Requirement                 | CCO Role            |             |            |             |
| Add Action Item *       |          | Contract Audit Completed/Final Rates Settled     | Cost or T&M                               | Auditor             |             |            |             |
| Action Item (Required S |          | Contractor's closing statement completed         | Cost or T&M                               | Contracting Officer | Attachments | Complete ? | Actions     |
| inal Removal of Excess  |          | Contractor's closing statement received          | Cost or T&M                               | Contracting Officer |             | N          | Edit / Dele |
| suance of Contract Cor  |          | Disposition of Classified Material               | DD 254                                    | Security Officer    |             | N          | Edit / Del  |
|                         |          | Final Patent Report Cleared                      | 52.227-11, 13                             | Patent Officer      |             |            |             |
|                         |          | Final Patent Report Submitted                    | 52.227-11, 13, 252.227-7039               | Patent Officer      |             |            |             |
| ontractor               |          | Final Royalty Report Cleared                     | 52.227-9                                  | Contracting Officer |             |            |             |
|                         | -        | Final Royalty Report Submitted                   | 52.227-9                                  | Contracting Officer |             |            |             |
| NOTE: Address info      |          | Final Subcontracting Plan Report Submitted       | 52.219-9                                  | Contracting Officer |             |            |             |
| CAGE Code               |          | Final Voucher submitted                          | Cost or T&M                               | Contracting Officer |             |            |             |
|                         |          | Issuance of Report of Contract Completion        | Surveillance Criticality Designator A & B |                     |             |            |             |
| Name *                  |          | No Outstanding Value Engineering Change Proposal | 52.248-1                                  | Contracting Officer |             |            |             |
|                         |          | Plant Clearance Report Received                  | 52.245-1                                  | PLCO                |             |            |             |
| Address                 |          | Price Revision Completed                         | 52,216-16, 17                             | Contracting Officer |             |            |             |
| Address 1               |          | Prior Year Overhead Complete                     |                                           | -                   |             |            |             |
|                         |          | Property Clearance Received II pop clicking th   | a + Add Action Item link a nonu           | n list will he      |             |            |             |
| Address 3               |          | Recouptment of Financing Pay                     |                                           |                     |             |            |             |
|                         |          | Settlement of Liguidated Dami                    | ow the user to add more items. I          | Note: DCMA users    |             |            |             |
| State                   |          | Settlement of Subcontracts by will have additio  | nal Action Item options, please           | refer to Contract   |             |            |             |
|                         |          | Settlement of all interim or dis. Closeout Featu | res for the DCMA User Guide.              |                     |             |            |             |
|                         |          | Termination Docket Completed                     | Termination (T4C) Modification            | TCO                 |             |            |             |
|                         | <u> </u> |                                                  |                                           |                     |             |            |             |

Upon clicking the +Add Action Item link, a popup list will be displayed to allow the user to add more items.

Note: DCMA users will have additional Action Item options, please refer to Contract Closeout Features for the DCMA User Guide.

#### Step 11

| Image: Status Status                                                                                                    | Date "                | Required Step                                               |             | Identifier of Requirement                 | CCO Role               |             |            |             |
|----------------------------------------------------------------------------------------------------|-----------------------|-------------------------------------------------------------|-------------|-------------------------------------------|------------------------|-------------|------------|-------------|
|                                                                                                    |                       | Contract Audit Completed/Final Rates Settled                |             | Cost or T&M                               | Auditor                |             |            |             |
| Chind Clover                                                                                                    |                       | Contractor's closing statement completed                    |             | Cost or T&M                               | Contracting Officer    |             |            |             |
| Add Adout Market       0.744       Setup Office         Bin Market Rayset Caused       0.224       Market Setup Office       Anadaussity Caused       Anadaussity Caused       Anadaussity Cause                                                                                                    | intract Closeout C    | Contractor's closing statement received                     |             | Cost or T&M                               | Contracting Officer    |             |            |             |
| and manual Elsa Manual Caract                                                                                                    | Add Action Item *     | Disposition of Classified Material                          |             | DD 254                                    | Security Officer       |             |            |             |
| al allowed af lander of the part Report Seamled (Seamled ) 2227-11, 123 227-703 Part Office (Normal Seamled ) 227-9 Control (Normal Seamled ) 227-9 Control (Normal Seamled ) Control (Normal Seamled ) 227-9 Control (Normal Seamled ) Control (Normal Seamled ) 227-9 Control (Normal Seamled ) Control (Normal Seamled ) Control (Normal Seamled ) Control (Normal Seamled ) 227-9 Control (Normal Seamled ) 227-9 Control (Normal Seamled ) Control (Normal Seamled ) Control (N                                                                                                    | tion Item (Required S | Final Patent Report Cleared                                 |             | 52.227-11, 13                             | Patent Officer         | Attachments | Complete ? | Actions     |
| aman af Generation<br>Panal Rayshy Raysh Salamind<br>Panal Rayshy Raysh Salamind<br>Panal Raysh Salamind<br>Panal Raysh Salamind<br>Panal Panal Panal Panal<br>Panal Panal Panal Panal | al Removal of Excess  | Final Patent Report Submitted                               |             | 52.227-11, 13, 252.227-7039               | Patent Officer         |             | N          | Edit / Dele |
| Image: Statement of Floating Object     2229     Contacting Object       Image: Statement of Floating Object     52294     Contacting Object       Image: Statement of Floating Object     6228-1     Contacting Object       AGE Code     No Object Object Ob                                                                                                    | uance of Contract Con | Final Royalty Report Cleared                                |             | 52.227-9                                  | Contracting Officer    |             | N          | Edit / Dele |
| Import Substrate Substrate Su                                                                                                    | _                     | Final Royalty Report Submitted                              |             | 52.227-9                                  | Contracting Officer    |             |            |             |
| Aller Code <ul> <li>Final Youries rubitities</li> <li>Code of MA</li> <li>Code of MA</li> <li>Code of</li></ul>                                                                                                    |                       | Final Subcontracting Plan Report Submitted                  |             | 52.219-9                                  | Contracting Officer    |             |            |             |
| In Nacros of Report of Contract Ompation     No Outstanding Vision Engineering Change Proposal     No Outstanding Vision Engineering Change Proposal     Statement of Second Report     Part Chansen Report Report     Part Chansen Report Report     Contracting Officer     Property Chansen Report     Statement of Floanding Pryments     Statement of Second Report     Statement of Second Report     Second Report     Statement of Second Report     Second Report     Statement of Second Report     Second Report     Second Report     Second Report     Second Report     Second Report     Second Report     Second Report                                                                                                    | ntractor              | Final Voucher submitted                                     |             | Cost or T&M                               | Contracting Officer    |             |            |             |
| NDTC: Addex station     No Outcoming Value Engineering Charge Plagoal     0.245-1     Outcoming Value Engineering Charge Plagoal       AddE Coole     Planc Charance Report Received     0.245-1     PLCO       P frace Revision Conjection     0.225-16     17     Contracting Other       Adder Safe     Property Charance Received     0.225-16     Contracting Other       Adder Safe     Property Charance Received     0.225-16     Contracting Other       Recomposed Findering Plagments     0.225-16     225-16     Contracting Other       Satisfies of Lighted Dampers     0.225-16     Contracting Other       Satisfies of Lighted Dampers     0.225-16     Contracting Other       Satisfies of Lighted Dampers     0.225-16     Contracting Other       Satisfies of Lighted Dampers     0.225-16     Contracting Other       Satisfies of Lighted Dampers     0.225-16     Contracting Other       Satisfies of Lighted Dampers     0.225-16     Contracting Other       Satisfies of Lighted Dampers     0.225-16     Contracting Other       Satisfies of Lighted Dampers     0.225-16     Contracting Other       Satisfies of Lighted Dampers     0.225-16     Contracting Other       Satisfies of Lighted Dampers     0.225-16     Contracting Other       Satisfies of Lighted Dampers     0.225-16     Contracting Other                                                                                                    |                       | Issuance of Report of Contract Completion                   |             | Surveillance Criticality Designator A & B |                        | _           | _          |             |
| CARCE Code     Plant Chevance Report Revolved     \$2245-1     PLCO       Plant Chevance Report Revolved     \$2245-1     Chevance Revolved       Plant Chevance Revolved     \$2245-1     Chevance Revolved       Phore Nor-Wand Chevance Chevance     \$2245-1     Phore Nor-Wand Chevance       Phore Nor-Wand Chevance Revolved     \$2245-1     Phore Nor-Wand Chevance       Phore Nor-Wand Chevance Revolved     \$2245-1     Phore Nor-Wand Chevance       Address 1     Recoupent of Floating Phores     \$2245-1       Satisfies of al Decortacity by prime     \$2245-1     Phore Nor-Wand Chevance       Satisfies of al Decortacity by prime     \$2245-1     Contracting Officer       Satisfies of al Decortacity by prime     Contracting Officer     Contracting Officer       Satisfies of al Decortacity by prime     After selecting an Action Item, click     Contracting Officer       Contracting Officer     Contracting Officer     Contracting Officer       Too     Too     Too                                                                                                    | VOTE: Address infor   | No Outstanding Value Engineering Change Proposal            |             | 52.248-1                                  | Contracting Officer    |             |            |             |
|                                                                                                    | CAGE Code             | Plant Clearance Report Received                             |             | 52.245-1                                  | PLCO                   |             |            |             |
| States         Pilor Yarao Ownland Completed         Concorrection         Concorrection         Others           Property Columnes Resolved         52.245-1         Property Administrator         Property Administrator           Recomposed Transformed Updates/Domposition         62.225-14         22.25-14         Description Officer           Statisment of Updates/Domposition         62.225-14         Contracting Officer         Contracting Officer           Statisment of Updates/Domposition         After selecting an Action Item , click Contracting Officer         Contracting Officer         Contracting Officer           Statisment Double Completed         The Save button .         Too         Contracting Officer         Contracting Officer                                                                                                    |                       | Price Revision Completed                                    |             | 52.216-16, 17                             | Contracting Officer    |             |            |             |
| Image: Property Clearance Received     9226-1     Property Administrature       Image: Property Clearance Received     9226-1     Property Administrature       Image: Property Clearance Received     92216-1222329, 30, 92239-28     Contracting Officer       Image: Property Clearance Received     9334.47     Contracting Officer       Image: Property Clearance Received     9334.47     Contracting Officer       Image: Property Clearance Received     Contracting Officer     Contracting Officer       Image: Provided Completed     Too     Too                                                                                                    | lame "                | Prior Year Overhead Completed                               |             | Cost contracts                            | Contracting Officer    |             |            |             |
| Address 1               Recomposed of Floading Dynamics             Statement of Lipidated Dunages             Settlement of Lipidated Dunages             Settlement of Lipidated Dunages             Sett                                                                                                    |                       | Property Clearance Received                                 |             | 52.245-1                                  | Property Administrator |             |            |             |
| Settlement of Updated Densys     Settlement of Updated Densys                                                                                                    | ddress 1              | Recoupment of Financing Payments                            |             | 52.232-16, 52.232-29, 30, 52.232-32       |                        |             |            |             |
| defense of Subcontracts by the prime     Settlement of Subcontracts by the prime     Settlement of subcontracts by the prime     After selecting an Action Item , click     Contracting Officer     Contracting Officer     Termination Docket Completed     Tech                                                                                                    |                       | Settlement of Liquidated Damages                            |             | £3.544.44                                 | Contracting Officer    |             |            |             |
| defines 3     settiment of all local costs (DCAFerrent)     Terrination Docket Completed     the Save button.     Too                                                                                                    |                       | Settlement of Subcontracts by the prime                     | After coloo | ting on Antion Itom aliak                 | Contracting Officer    |             |            |             |
| Termination Docket Completed                                                                                                    | Address 3             | Settlement of all interim or disallowed costs (DCAA Form 1) | Alterselec  | ting an Action item, click                | Contracting Officer    |             |            |             |
| State                                                                                                    |                       | Termination Docket Completed                                | the Save b  | utton.                                    | тсо                    |             |            |             |
|                                                                                                    | State                 |                                                             |             |                                           |                        |             |            |             |

After selecting an Action Item, click the Save button.

| ontract Closeout Checklist                                                       |                                               |                                                               |                                                       |                                             |                                      |                       |             |            |             |
|----------------------------------------------------------------------------------|-----------------------------------------------|---------------------------------------------------------------|-------------------------------------------------------|---------------------------------------------|--------------------------------------|-----------------------|-------------|------------|-------------|
|                                                                                  |                                               |                                                               |                                                       |                                             |                                      |                       |             |            |             |
| Add Action Item *                                                                |                                               |                                                               |                                                       |                                             |                                      |                       |             |            |             |
| (Required Step)                                                                  | Identifier of Requirement                     | Responsible Organization                                      | Responsible Org Location Code                         | Responsible Org Email                       | Forecast Completion Date             | Date Action Completed | Attachments | Complete ? | Actions     |
| inal Removal of Excess Funds Recommended                                         | DD1594                                        | Contracting Officer                                           |                                                       |                                             | 2023/01/18                           |                       |             | N          | Edit / Dele |
| ssuance of Contract Completion Statement                                         | DD1594                                        | Contracting Officer                                           |                                                       |                                             | 2023/01/18                           |                       |             | N          | Edit / Dele |
| Jettlement of Liquidated Damages                                                 | 52.211-11                                     | Contracting Officer                                           |                                                       |                                             | 2023/04/18                           |                       |             | N          | Edit / Dele |
| ontractor<br>NOTE: Address information will attempt to a<br>CAGE Code            | The new<br>Checklist                          | Action Item is<br>:table.                                     | s now displayed                                       | in the Contr                                | act Closeout                         | r                     |             |            |             |
| contractor<br>NOTE: Address information will attempt to a<br>CAGE Code<br>Name * | The new<br>Checklist<br>Uppon clic            | Action Item is<br>:table.<br>:king the Edit                   | s now displayed<br>link, a popup wi                   | in the Contr<br>ndow will be                | act Closeout<br>displayed to         | allow                 |             |            |             |
| ontractor NOTE Address information will attempt to a CAGE Code Name * Address 1  | The new<br>Checklist<br>Upon clic<br>the user | Action Item is<br>:table.<br>:king the Edit<br>to add data to | s now displayed<br>link, a popup wi<br>an item and ad | in the Contr<br>ndow will be<br>d attachmer | act Closeout<br>displayed to<br>hts. | allow                 |             |            |             |

The new Action Item is now displayed in the Contract Closeout Checklist table.

Upon clicking the Edit link, a popup window will be displayed to allow the user to add data to an item and add attachments.

Action Items may be removed from Contract Closeout Checklist table, click the Delete button in the Actions column to remove them.

#### Step 13

| Date * 2023/01/18                                                       | 2023/07/18                                                               |                       |               |
|-------------------------------------------------------------------------|--------------------------------------------------------------------------|-----------------------|---------------|
| Settlement of Liquidated E                                              | amages                                                                   |                       |               |
| Contract Closeout C 7 = Conditional                                     |                                                                          |                       | ~             |
| Add Action Item *     Action Item (Required S     Item Data Attachments | A.                                                                       | ttachments Complete ? | Actions       |
| Final Removal of Excess<br>Forecast Completion                          | 2023/04/18 Date Action Completed                                         | N                     | Edit / Delete |
| Settlement of Liquidated I                                              |                                                                          | N                     | Edit / Delete |
| Status                                                                  | O Complete O Not Applicable                                              |                       |               |
|                                                                         |                                                                          |                       |               |
| Contractor                                                              | ✓ Save ✓ Cancel                                                          |                       | <u>``</u>     |
| NOTE: Address infor                                                     |                                                                          |                       |               |
| CAGE Code                                                               |                                                                          |                       |               |
| Name *                                                                  | Address                                                                  |                       |               |
|                                                                         |                                                                          |                       |               |
| Address 1                                                               |                                                                          |                       |               |
|                                                                         | In the Item Data tab, enter the required data. A lookup is available for |                       |               |
| Address 3                                                               | the Responsible Org Location Email based on the location code. If        |                       |               |
| State                                                                   | no Responsible Org Email exists, an email address must be entered.       |                       |               |
|                                                                         | - Usual Loue                                                             |                       |               |
| ✓ Create 🧿 Save → Reassign 🕑 Com                                        | slete < Previous O Help                                                  |                       |               |

In the Item Data tab, enter the required data. A lookup is available for the Responsible Org Location Email based on the location code. If no Responsible Org Email exists, an email address must be entered.

| Date *                                       | 2023/01/18 2023/                                                                                | 07/18                              |             |            |               |
|----------------------------------------------|-------------------------------------------------------------------------------------------------|------------------------------------|-------------|------------|---------------|
| _                                            | Settlement of Liquidated Damages                                                                |                                    |             |            |               |
| ontract Closeout C                           | † = Conditional                                                                                 |                                    |             |            |               |
| Add Action Item *<br>ction Item (Required \$ | Item Data Attachments                                                                           |                                    | Attachments | Complete ? | Actions       |
| inal Removal of Excess                       |                                                                                                 |                                    | _           | N          | Edit / Delete |
| suance of Contract Com                       | Attachments                                                                                     |                                    |             | N          | Edit / Delete |
| ettlement of Liquidated [                    | Attachment Browse                                                                               |                                    | View        | N          | Edit / Delete |
| ontractor                                    | Contract Closeout is designated for Sensitive Unclassified information ONLY. Do NOT enter class | sified information in this system. |             | _          | -             |
| NOTE: Address infor                          | O Upload                                                                                        |                                    |             |            |               |
| CAGE Code                                    |                                                                                                 |                                    | _           |            |               |
| Name                                         | Name                                                                                            | Action                             |             |            |               |
| reame                                        | SettlementAgreement.pdf                                                                         | × Delete                           |             |            |               |
| Address 1                                    |                                                                                                 |                                    |             |            |               |
| Address 3                                    | In the Attachments tab, the user may upload f<br>the Save button to continue.                   | ïle attach ments. Click Save ♥ c   | ancel       |            |               |
|                                              |                                                                                                 |                                    |             |            |               |

In the Attachments tab, the user may upload file attachments. Click the Save button to continue.

### Step 15

| ontract Closeout Checklist                                                                 |                                 |                          |                               |                       |                          |                       |             |            |             |
|--------------------------------------------------------------------------------------------|---------------------------------|--------------------------|-------------------------------|-----------------------|--------------------------|-----------------------|-------------|------------|-------------|
| Add Action Item *                                                                          |                                 |                          |                               |                       |                          |                       |             |            |             |
| ction Item (Required Step)                                                                 | Identifier of Requirement       | Responsible Organization | Responsible Org Location Code | Responsible Org Email | Forecast Completion Date | Date Action Completed | Attachments | Complete ? | Actions     |
| nal Removal of Excess Funds Recommended                                                    | DD1594                          | Contracting Officer      |                               |                       | 2023/01/18               |                       |             | N          | Edit / Dele |
| suance of Contract Completion Statement                                                    | DD1594                          | Contracting Officer      |                               |                       | 2023/01/18               |                       |             | N          | Edit / Dele |
| ettlement of Liquidated Damages                                                            | 52.211-11                       | Contracting Officer      |                               |                       | 2023/04/18               | 2023/01/18            | View        | Y          | Edit / Dele |
| nttractor<br>NOTE: Address information will attempt to<br>CAGE Code                        | auto populate if the Location C | Code is changed.         |                               |                       |                          |                       |             |            |             |
| vntractor<br>NOTE: Address information will attempt to<br>CAGE Code                        | auto populate if the Location C | Code is changed.         |                               |                       |                          |                       |             |            |             |
| nthactor<br>NOTE: Address information will attempt to<br>CAGE Code<br>Name *               | auto populate if the Location C | Code is changed.         |                               | Address               |                          |                       |             |            |             |
| onfractor<br>NOTE: Address information will attempt to<br>CAGE Code<br>Name *<br>Address 1 | auto populate if the Location C | Code is changed          | A                             | 4ddress               |                          |                       |             |            |             |
| nthactor<br>NOTE: Address information will attempt to<br>CAGE Code                         | auto populate if the Location C | Node is changed          | ave button from               | the previous          | · popup wind             | ow,item               |             |            |             |

After clicking the Save button from the previous popup window, item data will be added to the Contract Closeout Checklist table.

| <                                                               |                                                                                   |                                                                                                    | >                                                                                                    |
|-----------------------------------------------------------------|-----------------------------------------------------------------------------------|----------------------------------------------------------------------------------------------------|----------------------------------------------------------------------------------------------------|
| Contractor                                                      |                                                                                   |                                                                                                    | ~                                                                                                    |
| NOTE: Address information will atten                            | npt to auto populate if the Location Code is changed.                             |                                                                                                    |                                                                                                    |
| CAGE Code                                                       | 06481                                                                             |                                                                                                    |                                                                                                    |
| Name *                                                          | NORTHROP GRUMMAN SYSTEMS CORPORATION                                              | Address                                                                                                    | 21240 BURBANK BLVD                                                                                   |
| Address 1                                                       |                                                                                   | Address 2                                                                                                    |                                                                                                    |
| Address 3                                                       |                                                                                   | City                                                                                                    | WOODLAND HILLS                                                                                       |
| State                                                           | CA                                                                                | The Contractor CAGE Code,                                                                                                  | Name and Address are pre-populated                                                                   |
| Contract Administration Office                                  |                                                                                   |                                                                                                    |                                                                                                    |
| NOTE: Address information will atter                            | npt to auto populate if the Location Code is changed.                             | The Contract Administration C                                                                                              | Office (Admin by) DoDAAC, Name, and                                                                  |
| NOTE: Address information will atten                            | npf to auto populate if the Location Code is changed.<br>S0512A                   | The Contract Administration C<br>Address are pre-populated fro                                                             | Office (Admin by) DoDAAC, Name, and<br>m the EDA contract.                                           |
| NOTE: Address information will atter<br>Location Code<br>Name * | rgf to auto populate if the Location Code is changed<br>S0512A<br>DCMALOS ANGELES | The Contract Administration C<br>Address are pre-populated fro<br>NOTE: Address information w<br>Location Code is changed. | ) flice (Adm in by) DoDAAC, Name, and<br>im the EDA contract.<br>ill attempt to auto populate if the |

The Contractor CAGE Code, Name and Address are pre-populated from the EDA Contract.

The Contract Administration Office (Admin by) DoDAAC, Name, and Address are pre-populated from the EDA contract.

NOTE: Address information will attempt to auto populate if the Location Code is changed.

#### Step 17

| Last mounication rambur                                      |                                          |                                                           |                       |  |
|--------------------------------------------------------------|------------------------------------------|-----------------------------------------------------------|-----------------------|--|
| Excess Funds *                                               | Please Select                            | <ul> <li>Excess Funds Value (\$) †</li> </ul>             |                       |  |
| IF FINAL PAYMENT HAS BEEN MADE, CI                           | DMPLETE FINAL PAYMENT VOUCHER AND FIN    | AL PAYMENT DATE                                           |                       |  |
| Final Payment Voucher Number †                               |                                          | Final Payment Date †                                      |                       |  |
| IF FINAL APPROVED INVOICE FORWAR                             | DED TO D.O. OF ANOTHER ACTIVITY AND STAT | US OF PAYMENT IS UNKNOWN, COMPLETE FINAL INVOICE NUMBER A | ND FINAL INVOICE DATE |  |
| Final Invoice Number †                                       |                                          | Final Invoice Date †                                      |                       |  |
| Shipment Number                                              | The Last                                 | Modification Number is pre-popula                         | ted                   |  |
|                                                              | from the l                               | EDA contract.                                             |                       |  |
|                                                              |                                          |                                                           |                       |  |
| Initiator Remarks                                            |                                          |                                                           |                       |  |
|                                                              |                                          |                                                           |                       |  |
| Initiator Name                                               | TYLER STERN                              | Initiator Date                                            | 2023/01/18            |  |
| Initiator Remarks Initiator Name Contracting Officer Remarks | TYLER STERN                              | Initiator Date                                            | 202301/18             |  |
| Initiator Name Contracting Officer Remarks                   | TYLER STERN                              | Initiator Date                                            | 202301/18             |  |

The Last Modification Number is pre-populated from the EDA contract.

| State      |                           | CA NOTE: The Excess Funds and Excess Funds<br>Value (S) fields pre-populate and are not                                                                                                    |
|------------|---------------------------|----------------------------------------------------------------------------------------------------|
| Contract   | Completion                | editable when the data is coming from SDW /MOCAS or when the ULO amount is                                                                                                    |
| Last Mo    | dification Number         | greater than or equal to \$0                                                                                                    |
| Excess     | Funds *                   | N v Excess Funds Value (5) †                                                                                                    |
| IE FINAL P | AVMENT HAS BEEN MADE. COM |                                                                                                    |
| Final Pa   | vment Voucher Number †    | ELE I NEL FATILITATION PROVINCIAL AND A CONTRACT ON A CONTRACT OF A CONTRACT OF A CONT |
|            |                           |                                                                                                    |
| IF FINAL A | PPROVED INVOICE FORWARDE  | ۵) (III) (IIII) (III) (IIII) (III) (III) (III) (III) (III) (III) (III) (III) (III) (III)   |
| Final Inv  | voice Number †            | The Excess Funds field is mandatory. From the menu drop-down, select Y for Yes or N for No.                                                                                                    |
| Shipmer    | nt Number                 | When Y is selected from the Excess Funds Value will be mandatory.                                                                                                    |
| Initiator  | Remarks                   | Data will be pre-populated in these fields if they are available in the EDA Contract.                                                                                                    |
|            |                           | Mandatory fields:                                                                                                    |
|            |                           | - Final Payment Voucher Number                                                                                                    |
| Initiator  | Name                      | - Final Invoice Number                                                                                                    |
|            |                           | - Final Payment Date/Final Invoice Date                                                                                                    |
| Contrac    | ting Officer Remarks      |                                                                                                    |
| ✓ Create   | ⊘ Save → Reassign         | Note: The user can either enter one or both the Final Payment Date and Final Invoice Date.                                                                                                    |

The Excess Funds field is mandatory. From the menu drop-down, select Y for Yes or N for No. When Y is selected from the Excess Funds Value will be mandatory.

Data will be pre-populated in these fields if they are available in the EDA Contract. Mandatory fields:

- Final Payment Voucher Number
- Final Invoice Number
- Final Payment Date/Final Invoice Date

Note: The user can either enter one or both the Final Payment Date and Final Invoice Date.NOTE: The Excess Funds and Excess Funds Value (\$) fields pre-populate and are not editable when the data is coming from SDW/MOCAS or when the ULO amount is greater than or equal to \$0 Step 19

| state                           | CA                                    |                  | Postal Code               | 91401-2722 |  |
|---------------------------------|---------------------------------------|------------------|---------------------------|------------|--|
| ontract Completion              |                                       |                  |                           |            |  |
| Last Modification Number        |                                       |                  |                           |            |  |
| Excess Funds *                  | N                                     | ~                | Excess Funds Value (\$) † |            |  |
| FINAL PAYMENT HAS BEEN MADE, O  | OMPLETE FINAL PAYMENT VOUCHER AND FIN | AL PAYMENT DATE  |                           |            |  |
| Final Payment Voucher Number †  | Clin                                  | ck the Create bu | itton to put the works    | heet in    |  |
| F FINAL APPROVED INVOICE FORWAR | RDED TO D.O. OF ANOTHER ACTIVITY a n  | In Progress sta  | tus.                      | Έ          |  |
| Final Invoice Number †          | 45165156165                           |                  | r mar invoice pate j      | 2023/01/18 |  |
| Shipment Number                 |                                       |                  | Shipment Date             |            |  |
| Initiator Remarks               |                                       |                  |                           |            |  |
|                                 |                                       |                  |                           |            |  |
| Initiator Name                  | TYLER STERN                           |                  | Initiator Date            | 2023/01/18 |  |
|                                 |                                       |                  |                           |            |  |

Click the Create button to put the worksheet in an In Progress status.

| uccess                                                                              |                                                                                                    |                                      |
|-------------------------------------------------------------------------------------|----------------------------------------------------------------------------------------------------|--------------------------------------|
| INFO. The Contract Closeout Worksheet has been suc     INFO. Status is: In Progress | essfully submitted                                                                                                    |                                      |
| Contract Number                                                                     | F0300021E0920                                                                                                    |                                      |
| Delivery Order Number                                                               |                                                                                                    |                                      |
| Issue By Location Code                                                              | S0512A                                                                                                    |                                      |
| Admin By Location Code                                                              | S0512A                                                                                                    |                                      |
|                                                                                     |                                                                                                    |                                      |
|                                                                                     | A Success page is displayed. An email will be sent<br>email of the responsible parties informing them tha<br>required. | tout to the org<br>t their action is |

A Success page is displayed. An email will be sent out to the org email of the responsible parties informing them that their action is required.

#### Step 21

| ntract Closeout Work                                                                                                    | heet - Save                                    | ed                             |                                     |                                               |                                          |               |               |                                                 |
|----------------------------------------------------------------------------------------------------|------------------------------------------------|--------------------------------|-------------------------------------|-----------------------------------------------|------------------------------------------|---------------|---------------|-------------------------------------------------|
| equired Fields                                                                                                    |                                                |                                |                                     |                                               |                                          |               |               |                                                 |
| O: NO DATA FOUND in Electronic D                                                                                                    | ata Access Procuren                            | ment Document Standard w       | ab service for Contract Number: F   | F0300021E0920. Worksheet has not been popul   | lated from EDA PDS.                      |               |               |                                                 |
| a Contract Closeout Worksheet has t                                                                                                    | an euroasefully ea                             | niad Notification amails are i | not distributed while the Contract  | Cheanut Worksheat is in a 'Savari' status     |                                          |               |               |                                                 |
| . Connect Crosecter Honericet has t                                                                                                    | ch successiony su                              | rea realization emans are r    | to distributed while the contract   |                                               |                                          |               |               |                                                 |
| ntract Information                                                                                                    |                                                |                                |                                     |                                               |                                          |               |               |                                                 |
| Contract Type *                                                                                                    | ixed Price                                     | ~                              |                                     |                                               |                                          |               |               |                                                 |
|                                                                                                    |                                                |                                |                                     |                                               |                                          |               |               |                                                 |
| Contract Number F030002                                                                                                    | .E0920                                         |                                | Number                              |                                               |                                          |               |               |                                                 |
| Physical Completion                                                                                                    |                                                |                                | Closeout Due Date *                 |                                               |                                          |               |               |                                                 |
| 2023/01                                                                                                    | 18                                             |                                |                                     | 2023/07/18                                    |                                          |               |               |                                                 |
|                                                                                                    |                                                |                                |                                     |                                               |                                          |               |               |                                                 |
|                                                                                                    |                                                |                                |                                     |                                               |                                          |               |               |                                                 |
| ntract Closeout Checklist                                                                                                    |                                                |                                |                                     |                                               |                                          |               |               |                                                 |
| ntract Closeout Checklist                                                                                                    |                                                |                                |                                     |                                               |                                          |               | ts Complete ? | Actions                                         |
| ntract Closeout Checklist<br>Add Action Item *<br>tion Item (Required Step)                                                                                                    | Identifier                                     |                                |                                     |                                               |                                          | ed Attachment |               |                                                 |
| ntract Closeout Checklist<br>Add Action Item *<br>tion Item (Required Step)<br>al Removal of Excess Funds Recommend                                                                                  | d DD1594                                       | The Save bu                    | utton is availab                    | le on the bottom of th                        | e screen. Users can                      | ed Attachmen  | N             | Edit / Delet                                    |
| ntract Closeout Checklist<br>Add Action Item *<br>tion Item (Required Step)<br>al Removal of Excess Funds Recommand<br>sance of Contract Completion Statement                                        | Identifier<br>id DD1594<br>DD1594              | The Save bi<br>click the Sa    | utton is availab<br>ve button to sa | le on the bottom of the ve the worksheet and  | e screen. Users can<br>work on it later. | ed Attachmen  | N             | Edit / Delete                                   |
| ontract Closeout Checklist<br>Add Action Item *<br>clion Item (Required Step)<br>nal Removal of Excess Funds Recommans<br>suance of Contract Completion Statement<br>ettlement of Liquidated Damages | Identifier<br>id DD1594<br>DD1594<br>52.211-11 | The Save bu<br>click the Sa    | utton is availab<br>ve button to sa | le on the bottom of the verther worksheet and | e screen. Users can<br>work on it later. | ed Attachmen  | N<br>N<br>Y   | Edit / Delete<br>Edit / Delete<br>Edit / Delete |

The Save button is available on the bottom of the screen. Users can click the Save button to save the worksheet and work on it later.

Once the user clicks the Save button, a success message will be displayed on the top of the page.

NOTE: To find the Saved copy of the worksheet, click the Contract Closeout Worksheet link from the Search menu drop-down. Include the Save Status as part of the search criteria to improve search results.

| Tact Closeout                                      | Contract Closeout W<br>* = Required Fields | orksheet-Reassignment                          |                                   |                                                        |                                    |             |            |             |
|----------------------------------------------------|--------------------------------------------|------------------------------------------------|-----------------------------------|--------------------------------------------------------|------------------------------------|-------------|------------|-------------|
|                                                    | Assignee Location Co<br>-                  | ode                                            |                                   | Assignee Org Location<br>Email *                       | ٩                                  |             |            |             |
| tract Information                                  | Additional Email Add                       | resses                                         |                                   |                                                        |                                    |             |            |             |
| ontract Type *                                     |                                            |                                                |                                   | 1-1-1-1-1-1-1-1-1-1-1-1-1-1-1-1-1-1-1-                 |                                    |             |            |             |
| ontract Number                                     | Comments *                                 | Contracting Offic                              | NOTE: A cont                      | lated is incorrect, the<br>ract can be reassigned wh   | ile in the Awaiting                |             |            |             |
| iysical Completic                                  | Note: Additional Email Ac                  | Admin By, by cli                               | Release, In Pi                    | ogress, and Ready to Clo                               | se status.                         | -           |            |             |
|                                                    |                                            | displayed allowing                             | the Contracti                     | ng Officer to enter the cor                            | ect                                |             |            |             |
| Iract Closeout C                                   |                                            | Admin By location                              | n code, em ail a                  | ddress and comments.                                   | Save Cancel                        |             |            |             |
| on Item (Required                                  |                                            | After clicking the                             | Save button, tl                   | ne Admin By location code                              | presion tone - Date Action Compare | Attachments | Complete ? | Actions     |
| Removal of Excess Fur                              | nds Recommended D                          | will be updated or                             | n the workshee                    | t and an email notification                            | will                               |             | N          | Edit / Del  |
| ance of Contract Comple<br>ement of Liquidated Dar | ation Statement D<br>mages 5               | be sent to the As                              | signed Locatio                    | n Code Org email.                                      | 2023/01/18                         | View        | Y          | Edit / Dels |
| Iractor                                            |                                            | The new Admin b<br>Admin By reassig<br>Section | y Location will<br>nment in the C | have a history entry of the<br>Contract Administration |                                    |             |            |             |

If the Admin By that is pre-populated is incorrect, the Contracting Officer can reassign the worksheet to the correct Admin By, by clicking the Reassign button.

Upon clicking the Reassign button, a popup window will be displayed allowing the Contracting Officer to enter the correct Admin By location code, email address and comments.

After clicking the Save button, the Admin By location code will be updated on the worksheet and an email notification will be sent to the Assigned Location Code Org email.

The new Admin by Location will have a history entry of the Admin By reassignment in the Contract Administration Section. NOTE: A contract can be reassigned while in the Awaiting Release, In Progress, and Ready to Close status.

| p 23 |                             |                                              |                                       |                |  |
|------|-----------------------------|----------------------------------------------|---------------------------------------|----------------|--|
|      | Initiator Name              | TYLER STERN                                  | Initiator Date                        | 2023/01/18     |  |
|      | Contracting Officer Remarks |                                              |                                       |                |  |
|      | Contracting Officer Name    | TYLER STERN                                  | Contract Close Effective Date *       | 2023/02/04     |  |
|      | Email Notifications         |                                              |                                       |                |  |
|      | Email Text                  |                                              |                                       |                |  |
|      | Email Recipient             |                                              |                                       |                |  |
|      | twonsamdi18@gmail.com 🗙     | Add Email                                    |                                       |                |  |
|      | Send Email                  | Emails for the Contra<br>address with commer | ct Closeout W orksheet m ay be<br>ts. | sent to em ail |  |
|      | ✓ Create                    | issign 🕑 Complete < Previous 🔍 Help          |                                       |                |  |

Emails for the Contract Closeout Worksheet may be sent to email address with comments.

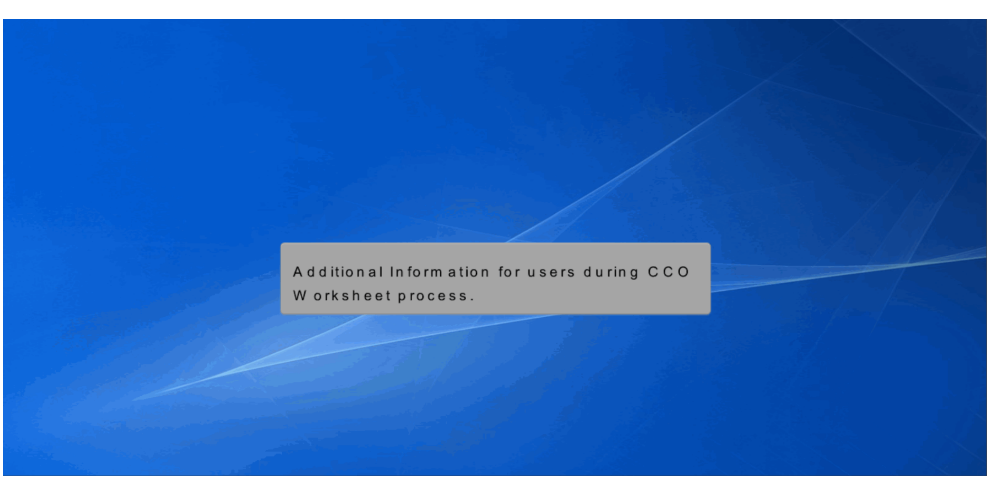

Additional Information for users during CCO Worksheet process.

### Step 25

| ontract Information             |                 |                           |                          |                               |                       |                          |                       |             |            |             |
|---------------------------------|-----------------|---------------------------|--------------------------|-------------------------------|-----------------------|--------------------------|-----------------------|-------------|------------|-------------|
| Contract Type                   | Cost Plus Award | I Fee                     |                          |                               |                       |                          |                       |             |            |             |
| Contract Number                 | FA303018M760    | 80                        | Delivery Order Number    |                               |                       |                          |                       |             |            |             |
| Physical Completion<br>Date *   | 2023/03/17      |                           | Closeout Du              | 2024/11/17                    |                       |                          |                       |             |            |             |
| Contract Closeout Chec          | diet            |                           |                          |                               |                       |                          |                       |             |            |             |
| Lontract Closeout Cheo          | uist            |                           |                          |                               |                       |                          |                       |             |            |             |
| Add Action Item *               |                 | Identifier of Requirement | Responsible Orxanization | Responsible Org Location Code | Responsible Org Email | Forecast Completion Date | Date Action Completed | Attachments | Complete ? | Actions     |
| Final Removal of Excess Funds   | Recommended     | DD1594                    | Contracting Officer      |                               |                       | 2023/03/17               | 2023/03/17            |             | Y          | Edit/Delete |
| Issuance of Contract Completion | in Statement    | DD1594                    | Contracting Officer      |                               |                       | 2026/03/17               |                       |             | N          | Edit/Delete |
| 4                               |                 |                           |                          |                               |                       |                          |                       |             |            |             |
| Contractor                      |                 |                           |                          |                               |                       |                          |                       |             |            |             |
| CAGE Code                       | :               | 1QU78 Token               | ized emails ar           | e sentwhen a                  | n Action Item         | indicates a              |                       |             |            |             |
| Name *                          |                 | CACI, INC. Resp           | onsible Organi           | zation other th               | an the Contra         | icting Officer.          |                       |             |            |             |
|                                 |                 |                           |                          |                               |                       |                          |                       |             |            |             |

Tokenized emails are sent when an Action Item indicates a Responsible Organization other than the Contracting Officer.

| Contract Number<br>Physical Completion<br>Date * | Plant Clearance Report Rece<br>*= Regulard Fields<br>†= Conditional | lived                                                |                         |                    |        |             |            |             |
|--------------------------------------------------|---------------------------------------------------------------------|------------------------------------------------------|-------------------------|--------------------|--------|-------------|------------|-------------|
| Contract Closeout Ch                             | Item Data Attachments                                               |                                                      |                         |                    |        | _           |            | ~           |
| + Add Action Item*                               | Responsible Org Location<br>Code *                                  |                                                      | Responsible Org Email * |                    | ٩      | Attachments | Complete ? | Actions     |
| Final Removal of Excess Fur                      | Forecast Completion Date                                            | 2013/06/16                                           | Date Action Completed † |                    |        |             | N          | Edit/Delete |
| Issuance of Contract Comp                        |                                                                     |                                                      |                         |                    |        |             | N          | Edit/Delete |
| Plant Clearance Report Ret                       | Status                                                              | <ul> <li>Complete</li> <li>Not Applicable</li> </ul> |                         |                    |        |             | N          | Edit/Delete |
| Final Paid Voucher Receive                       | Additional Email Addresses                                          |                                                      |                         |                    |        |             |            | EQT/Dente   |
|                                                  |                                                                     |                                                      |                         |                    |        |             |            | •           |
| Contractor                                       |                                                                     |                                                      |                         |                    |        |             |            | Ŷ           |
| CAGE Code                                        | Note: Additional Email Addresse:                                    | s must be separated by comma(s)                      |                         |                    |        |             |            |             |
| Name *                                           |                                                                     |                                                      |                         | ✓ Saw              | Cancel |             |            |             |
|                                                  |                                                                     |                                                      |                         |                    |        |             |            |             |
| Address 1                                        |                                                                     |                                                      | Address 2               |                    |        |             |            |             |
| Address 3                                        | Е                                                                   | nter Responsible Org                                 | Location Code and Res   | ponsible Org Email |        |             |            |             |
| 61-11-                                           | C                                                                   | lick the Save button                                 | to continue.            |                    |        |             |            |             |
| State                                            | тх                                                                  |                                                      |                         | /50/4              |        |             |            |             |

Enter Responsible Org Location Code and Responsible Org Email. Click the Save button to continue.

#### Step 27

| Contract Information          |                  |                           |                                      |                      |                       |                             |                                   |                       |             |            |              |
|-------------------------------|------------------|---------------------------|--------------------------------------|----------------------|-----------------------|-----------------------------|-----------------------------------|-----------------------|-------------|------------|--------------|
| Contract Type                 | Firm Fixed Price |                           |                                      |                      |                       |                             |                                   |                       |             |            |              |
| Contract Number               | FA251710D900     | 2                         | Delivery C                           | Order Number         | 0012                  |                             |                                   |                       |             |            |              |
| Physical Completion<br>Date * | 2012/12/18       |                           | Closeout I                           | Due Date *           | 2015/12/31            |                             |                                   |                       |             |            |              |
| Contract Closeout Chec        | klist            |                           |                                      |                      |                       |                             |                                   |                       |             |            | i            |
| + Add Action Item*            |                  |                           |                                      |                      |                       |                             |                                   |                       |             |            |              |
| Action Item (Required Step)   |                  | Identifier of Requirement | nt Responsible Organization          | Responsible O        | rg Location Code      | Responsible Org Email       | Forecast Completion Date          | Date Action Completed | Attachments | Complete ? | Actions      |
| Final Removal of Excess Funds | Recommended      | DD1594                    | Contracting Officer                  |                      |                       |                             | 2012/12/18                        |                       |             | N          | Edit/Delete  |
| Rest Cleaners Deces Deces     | on statement     | 50.045.4                  | Contracting Onicer                   | 005404               |                       | -                           | 2012/12/16                        |                       |             | N N        | Edit/ Delete |
| Final Paid Voucher Received   | eu.              | Cost or T&M               | FIREMAN                              | 303124               |                       |                             | 2012/12/18                        |                       |             | Y          | Edit/Delete  |
| 4                             |                  |                           |                                      |                      |                       |                             |                                   |                       |             |            |              |
|                               |                  |                           |                                      |                      |                       |                             |                                   |                       |             |            |              |
| Contractor                    |                  | A fte                     | r entering the F                     | Respons              | ible Org              | in form ation,              | the Contracti                     | ng                    |             |            |              |
| CAGE Code                     | 8                | A9N5 resp                 | cer or Contracti<br>consible organi; | ng Spec<br>zations f | cialistma<br>forincom | ay send an e<br>plete steps | mail rem inder<br>by clicking the | to<br>Send            |             |            |              |
|                               |                  |                           |                                      | in the second second |                       | the fact which a set        |                                   |                       |             |            |              |

After entering the Responsible Org information, the Contracting Officer or Contracting Specialist may send an email reminder to responsible organizations for incomplete steps by clicking the Send Reminder link or clicking the Submit button.

| File Message Help Acrobat                                                          | V Tell me what you want to do                                                                                                    |                                                                             |                                                                                                    |                                          |
|------------------------------------------------------------------------------------|----------------------------------------------------------------------------------------------------|-----------------------------------------------------------------------------|----------------------------------------------------------------------------------------------------|------------------------------------------|
| ©lgnore                                                                            | EM Meeting         I MADDEF JAX         → To Manager         I Manager           Forward         Egit Mare         → To Manager         I Manager         I Manager           Segment         → Deply & Delete         → Create New         I Manager         I Manager           expond         Outek Stress         5         5         5 | Image: Strates were were were were were were were we                        | Avi Charles State Commension State Commension State Commensis State Commension State Commension State Commension State Commen |                                          |
| Contract Closeout In Progres                                                       | s for F0300021E0920 /                                                                                                    |                                                                             |                                                                                                    |                                          |
|                                                                                    | Renal (CD)                                                                                                    |                                                                             |                                                                                                    | ← Reply ← Reply All → Form<br>Thu 1/19/7 |
| EXTERNAL EMAIL - This email originate                                              | d from outside of CACI. Do not click any links or attachments unles                                                                                                    | s you recognize and trust the sender.                                       |                                                                                                    |                                          |
| Delivery Order Number:<br>Issue By: S0512A<br>Admin By: S0512A                     |                                                                                                    |                                                                             |                                                                                                    |                                          |
| You have 72 hours, at that point the link b                                        | elow will expire. If we get no response a follow up email will be sent to y                                                                                                    | ou with a new link. After 30 days have passed, no additional emails will be | sent.                                                                                                    |                                          |
| Please use the link below to respond:<br>https://cobrakai.piee.caci.com//closeout/ | worksheetAlReview?email                                                                                                    | 200                                                                         | 30118192139                                                                                                    |                                          |
| THIS IS A SYSTEM GENERATED EMAIL ME                                                | SAGE, PLEASE DO NOT RESPOND TO THE FAMIL                                                                                                    | of the organizational email for                                             | the responsible                                                                                                    |                                          |
|                                                                                    | parties. It will co                                                                                                    | ntain a link with the token.                                                |                                                                                                    |                                          |
|                                                                                    |                                                                                                    |                                                                             |                                                                                                    |                                          |

This is a sample of the organizational email for the responsible parties. It will contain a link with the token.

#### Step 29

| Contract Num                       | nber F0                      | 300021E0920                 |                                  | Delivery Or<br>Number            | der                            |                          |                    |              |         |
|------------------------------------|------------------------------|-----------------------------|----------------------------------|----------------------------------|--------------------------------|--------------------------|--------------------|--------------|---------|
| Please compl                       | lete the followi             | ng Action Item(s            | ):                               |                                  |                                |                          |                    |              |         |
| Action Item<br>(Required Step)     | Identifier of<br>Requirement | Responsible<br>Organization | Responsible Org<br>Location Code | Responsible Org Email            | Forecast<br>Completion<br>Date | Date Action<br>Completed | Attachments        | Complete ?   | Actions |
| Plant Clearance<br>Report Received | 52.245-1                     | PLCO                        | S0512A                           | GovernmentEmail@EMAIL.COM        | 2023/07/17                     |                          |                    | N            | Edit    |
| Uppa                               | oon clic<br>ge will          | king the<br>be displ        | link in th<br>ayed con           | e responsible<br>taining the rec | party's<br>quired              | s em ail,<br>action c    | a brow<br>or actio | /ser<br>nsto | b e     |

Upon clicking the link in the responsible party's email, a browser page will be displayed containing the required action or actions to be completed. Click the link under the column.

| Plant Clearance Repor<br>* = Required Fields<br>† = Conditional | rt Received          |                                  |                |  |
|-----------------------------------------------------------------|----------------------|----------------------------------|----------------|--|
| Item Data Attachmen                                             | its                  |                                  |                |  |
| Forecast Completion<br>Date                                     | 2023/07/17           | Date Action Completed 2023/01/19 |                |  |
| Status *                                                        | Complete O N/A       |                                  |                |  |
|                                                                 |                      |                                  | ✓ Save         |  |
|                                                                 | Submit Cancel        |                                  |                |  |
|                                                                 |                      |                                  |                |  |
|                                                                 | The Forecast Complet | tion Date may be automatica      | lly calculated |  |
|                                                                 | date.                | em, contract type, and physi     | car compretion |  |
|                                                                 |                      |                                  |                |  |

The Forecast Completion Date may be automatically calculated based on the action item, contract type, and physical completion date.

#### Step 31

| Attachments       Attachment       Contract Closeout is designated for Sensitive Unclassified Information in this system.       Outcool                          | Plant Clearance Report *= Required Fields † = Conditional | Received                                                                                                 |                      |  |
|----------------------------------------------------------------------------------------------------|-----------------------------------------------------------|----------------------------------------------------------------------------------------------------|----------------------|--|
| Attachment     Ontwoelling                                                                                                    | Item Data Attachments                                     | 5                                                                                                    |                      |  |
| Attachment     Oregon                                                                                                    | Attachments                                               |                                                                                                    |                      |  |
| Contract Closeout is designated for Sensitive Unclassified information ONLY Do NOT enter classified information in this system.      Upload      Name     Action | Attachment                                                | Browse                                                                                                   |                      |  |
| Action                                                                                                    | ▲ Contract Closeout is de                                 | signated for Sensitive Unclassified information ONLY. Do NOT enter classified information in this system | n.                   |  |
| Name Action                                                                                                    | O Upload                                                  |                                                                                                    |                      |  |
| Name Action                                                                                                    |                                                           |                                                                                                    |                      |  |
| A PLOREON OF                                                                                                    | Name PLCReport.pdf                                        |                                                                                                    | X Delete             |  |
|                                                                                                    |                                                           | Enter all the mandatory fields on the Item Data<br>optional. Once complete, click the Save button        | tab. Attachments are |  |

Enter all the mandatory fields on the Item Data tab. Attachments are optional. Once complete, click the Save button.

Page 17 of 24

Step 32

| INFO: Contact the Contact                                   | tracting Officer offline i      | if there is future :           | action required for this action ta | sken.                          |                          |             |            |         |
|-------------------------------------------------------------|---------------------------------|--------------------------------|------------------------------------|--------------------------------|--------------------------|-------------|------------|---------|
| Contract Number Fi                                          | 0300021E0920                    |                                | Delivery Or<br>Number              | der                            |                          |             |            |         |
| Please complete the follow                                  | ing Action Item(s):             |                                |                                    |                                |                          |             |            |         |
| Action Item<br>(Required Step) Identifier of<br>Requirement | Responsible R<br>Organization L | esponsible Org<br>ocation Code | Responsible Org Email              | Forecast<br>Completion<br>Date | Date Action<br>Completed | Attachments | Complete ? | Actions |
| Plant Clearance 52.245-1<br>Report Received                 | PLCO S                          | 0512A                          | GovernmentEmail@EMAIL.COM          | 2023/07/17                     | 2023/01/19               | View        | Y          | Edit    |
| Submit Cancel<br>C lic k<br>W or F                          | the Subm<br>(sheet with         | itbutto<br>the int             | n to update th<br>formation.       | ne Con                         | tract CI                 | oseout      | :          |         |

Click the Submit button to update the Contract Closeout Worksheet with the information.

### Step 33

| Contract Closeout |                                                                                            |
|-------------------|--------------------------------------------------------------------------------------------|
|                   | Success                                                                                    |
|                   | You have successfully reviewed the Action Item(s) for your agency. Have a nice day!        |
|                   |                                                                                            |
|                   |                                                                                            |
|                   |                                                                                            |
|                   |                                                                                            |
|                   |                                                                                            |
|                   | A Success message is displayed after submission. The worksheet will remain as in Progress. |
|                   |                                                                                            |
|                   |                                                                                            |

A Success message is displayed after submission. The worksheet will remain as In Progress.

| Contra | act Close          | out      | Greate            | + Sea       | arch +      |                |                  |                  |                         |                           |                         |                                |                        |                       |                    |                        |                                             | 8.0                                                 | •            | <u> </u>           |
|--------|--------------------|----------|-------------------|-------------|-------------|----------------|------------------|------------------|-------------------------|---------------------------|-------------------------|--------------------------------|------------------------|-----------------------|--------------------|------------------------|---------------------------------------------|-----------------------------------------------------|--------------|--------------------|
| Sear   | rch Res            | sult     |                   |             |             |                |                  |                  |                         |                           |                         |                                |                        |                       |                    |                        |                                             |                                                     |              |                    |
| S      | orted by Cor       | ntract N | lo. in asc        | ending or   | der         | •              | Showing 2        | 0 items pe       | er page 🛛 👻             |                           |                         |                                |                        |                       |                    |                        |                                             |                                                     |              |                    |
| Item   | Contract<br>Number | D        | Delivery<br>Order | Admin<br>By | lssue<br>By | Status         | nitiated<br>Jate | Initiated<br>By  | Target<br>Closeout Date | Last Action<br>Taken Date | Last Action<br>Taken By | Action Items<br>Completed Date | Contract<br>Close Date | Contract<br>Closed By | Auto-<br>Generated | DCAA Audit<br>Complete | Percent Complete of<br>Action Items (Steps) | Administrative<br>Contracting Officer (ACO)<br>Code | CAGE<br>Code | Contractor<br>Name |
| 1      | F0300021E          | 0920     |                   | S0512A      | S0512A      | In<br>Progress | 023/01/18        | 2                | 2023/07/18              | 2023/01/19                |                         |                                | 2023/02/04             |                       | Ν                  |                        | 50%                                         |                                                     | 06481        | DEMO<br>SUPER      |
|        |                    |          |                   |             |             |                |                  |                  |                         |                           |                         |                                |                        |                       |                    |                        |                                             |                                                     |              |                    |
|        |                    |          |                   |             |             |                | Asa<br>Close     | C C C<br>e o u t | ) Cont<br>Works         | racting<br>heet fo        | Office<br>Ider.         | er, locate                     | the w                  | orkshe                | et in 1            | the Co                 | ntract                                      |                                                     |              |                    |
|        |                    |          |                   | _           |             |                |                  |                  |                         |                           |                         |                                |                        |                       |                    |                        |                                             |                                                     |              |                    |

As a CCO Contracting Officer, locate the worksheet in the Contract Closeout Worksheet folder.

#### Step 35

| Contract Trees                  |                   |                           |                          |                               |                       |                          |                       |             |                   |
|---------------------------------|-------------------|---------------------------|--------------------------|-------------------------------|-----------------------|--------------------------|-----------------------|-------------|-------------------|
| contract type                   | Cost Plus Award P | ee                        |                          |                               |                       |                          |                       |             |                   |
| Contract Number                 | FA303018M7608     | 1                         | Delivery Or              | der Number                    |                       |                          |                       |             |                   |
| Physical Completion<br>Date *   | 2023/03/17        |                           | Closeout Du              | e Date* 2024/11/17            |                       |                          |                       |             |                   |
| ontract Closeout Checklis       | st                |                           |                          |                               |                       |                          |                       |             |                   |
| ction Item (Required Step)      | rommended         | Identifier of Requirement | Responsible Organization | Responsible Org Location Code | Responsible Org Email | Forecast Completion Date | Date Action Completed | Attachments | Complete? Actions |
| suance of Contract Completion 9 | Statement         | DD1594                    | Contracting Officer      |                               |                       | 2026/03/17               | 2024/08/08            |             | Y Edit/De         |
| 4                               |                   |                           |                          |                               |                       |                          |                       |             |                   |
|                                 |                   |                           |                          |                               |                       |                          |                       |             |                   |
| ontractor                       |                   |                           |                          |                               |                       |                          |                       |             |                   |
| ontractor<br>CAGE Code          | 1                 | QU78 After a              | II Action Item           | shave been ma                 | rked as Con           | nplete or NA b           | y either              |             |                   |

After all Action Items have been marked as Complete or NA by either the Contracting Officer or the Contracting Specialist or the responsible party, click the Submit button.

| Contract Closeout Create - Search -                                                                                |                                                                                   | 1000 |
|----------------------------------------------------------------------------------------------------|-----------------------------------------------------------------------------------|------|
| Success  • INFO: The Contract Closeout Worksheet has been successfully submitted • INFO: Status is: Ready to Close |                                                                                   |      |
| Contract Number                                                                                                    | F0300021E0920                                                                     |      |
| Delivery Order Number                                                                                              |                                                                                   |      |
| Issue By Location Code                                                                                             | S0512A                                                                            |      |
| Admin By Location Code                                                                                             | 50512A                                                                            |      |
|                                                                                                    |                                                                                   |      |
| A m<br>a R                                                                                                    | ressage is displayed indicating that the worksheet is in<br>eady to Close status. |      |

A message is displayed indicating that the worksheet is in a Ready to Close status.

### Step 37

| ear   | ch Result          |                   |             |             |                   |                  |                 |                         |                           |                         |                                |                        |                       |                    |                        |                                             |                                                     |              |                 |
|-------|--------------------|-------------------|-------------|-------------|-------------------|------------------|-----------------|-------------------------|---------------------------|-------------------------|--------------------------------|------------------------|-----------------------|--------------------|------------------------|---------------------------------------------|-----------------------------------------------------|--------------|-----------------|
| So    | ted by Contract    | No. in asc        | ending on   | der         | •                 | Showing 2        | 0 items pe      | r page 👻                |                           |                         |                                |                        |                       |                    |                        |                                             |                                                     |              |                 |
| Itera | Contract<br>Number | Delivery<br>Order | Admin<br>By | lssue<br>By | Status            | nitiated<br>Date | Initiated<br>By | Target<br>Closeout Date | Last Action<br>Taken Date | Last Action<br>Taken By | Action Items<br>Completed Date | Contract<br>Close Date | Contract<br>Closed By | Auto-<br>Generated | DCAA Audit<br>Complete | Percent Complete of<br>Action Items (Steps) | Administrative<br>Contracting Officer (ACO)<br>Code | CAGE<br>Code | Contrac<br>Name |
| 1     | F0300021E0920      |                   | S0512A      | S0512A      | Ready to<br>Close | 2023/01/18       | 22              | 2023/07/18              | 2023/01/19                |                         | 2023/01/19                     | 2023/02/04             |                       | Ν                  |                        | 100%                                        |                                                     | 06481        | DEMO<br>SUPER   |
|       |                    |                   |             |             |                   | 1                | 0               |                         |                           |                         |                                |                        |                       |                    |                        |                                             |                                                     |              |                 |
|       |                    |                   |             |             |                   |                  | Upe             | en the v                | Vorksn                    | eet mo                  | om the C                       | on trac<br>en          | ct Clos               | seout              |                        |                                             |                                                     |              |                 |

Open the worksheet from the Contract Closeout Worksheet Search Result screen.

| Contract Type                                                             | Firm Fixed Price |                           |                          |                               |                       |                          |                       |             |            |            |
|---------------------------------------------------------------------------|------------------|---------------------------|--------------------------|-------------------------------|-----------------------|--------------------------|-----------------------|-------------|------------|------------|
| Contract Number                                                           | DAAB0700DH       | 104                       | Delivery Ord             | der Number                    |                       |                          |                       |             |            |            |
| Physical Completion<br>Date *                                             | 2020/10/01       |                           | Closeout Du              | e Date * 2021/04/01           |                       |                          |                       |             |            |            |
| Contract Closeout Checklis  Add Action Item * Action Item (Required Step) | t                | Identifier of Requirement | Responsible Organization | Responsible Org Location Code | Responsible Org Email | Forecast Completion Date | Date Action Completed | Attachments | Complete ? | Actions    |
| Final Removal of Excess Funds Rec                                         | ommended         | DD1594                    | Contracting Officer      |                               |                       | 2020/10/01               | 2020/10/01            |             | Y          | Edit/Delet |
| Issuance of Contract Completion S                                         | tatement         | DD1594                    | Contracting Officer      |                               |                       | 2020/10/01               | 2020/10/01            |             | Y          | Edit/Dele  |
| 4                                                                         |                  |                           |                          |                               |                       |                          | _                     |             |            |            |
|                                                                           |                  |                           |                          |                               |                       |                          |                       |             |            |            |
| ontractor                                                                 |                  | The O                     | Contracting O            | fficer must clic              | k the Comp            | plete button t           | osign                 |             |            |            |

The Contracting Officer must click the Complete button to sign and complete the closeout.

#### Step 39

|                                                                                       | _                | _                     | _                     | Sign Document                                                                        |                                                                                                 |                                                 | _                   | _                                   | _           |                 | _                      |
|---------------------------------------------------------------------------------------|------------------|-----------------------|-----------------------|--------------------------------------------------------------------------------------|-------------------------------------------------------------------------------------------------|-------------------------------------------------|---------------------|-------------------------------------|-------------|-----------------|------------------------|
| Contract Closeout *= Required Fields • INFO: As of 2024/08/0                          | t Worksheet - Re | eady to Close         | 9<br>account jkwan70  | INFO: As of 2024     acce     password will exp                                      | V08/09 21:00:50 UTC, an email was ser<br>a One-Time Passy<br>pire in 200 seconds.               | nt to your email<br>word (OTP). This            |                     |                                     |             |                 |                        |
| Contract Information                                                                  |                  |                       |                       | The PIEE signature req<br>browsers. Click here for m                                 | uirement has changed to allow support<br>ore information.                                       | for all the major                               |                     |                                     |             |                 | 1                      |
| Contract Type                                                                         | Firm Fixed Price |                       |                       | <ul> <li>If ddyou have not setup yo</li> <li>If you are having issue with</li> </ul> | ur Digital PIN, click on Manage Digital PIN lini<br>h receiving One-Time Password(OTP) via E-ma | k to setup your PIN.<br>ail, you can also setup |                     |                                     |             |                 |                        |
| Contract Number                                                                       | F0460692G0061    |                       |                       | OTP on your mobile device by                                                         | visiting Setup Time-Based One Time Passwori                                                     | d page.                                         |                     |                                     |             |                 |                        |
| Physical Completion<br>Date *                                                         | 2020/10/14       |                       |                       | User ID                                                                              | CCO1_Joe                                                                                        |                                                 |                     |                                     |             |                 |                        |
| Contract Closeout Check                                                               | list             |                       |                       | Digital PIN                                                                          |                                                                                                 | Manage Digital<br>PIN                           |                     |                                     |             |                 |                        |
| Add Action Item *     Action Item (Required Step)     Final Removal of Excess Funds R | Iden             | tifier of Requirement | Responsible           | OTP (One-Time<br>Password)                                                           |                                                                                                 | Send OTP via E-<br>Mail                         | mpletion Date       | Date Action Completed<br>2020/10/14 | Attachments | Complete ?<br>Y | Actions<br>Edit/Delate |
| Issuance of Contract Completion                                                       | n Statement DD1  | 5                     |                       |                                                                                      |                                                                                                 |                                                 |                     |                                     |             | Y               | Edit/Delete            |
| •                                                                                     |                  | Uponc<br>- The Co     | licking 1<br>ntractin | he Complete<br>a Officermus                                                          | button, a signatu<br>st click the Sign a                                                        | repopupy<br>ndSubmit                            | vill disp<br>button | lay.<br>to                          |             |                 | •                      |
| Contractor                                                                            |                  | d ig ita lly          | sign th               | e worksheet                                                                          | and close the cor                                                                               | ntract.                                         |                     |                                     |             |                 |                        |
| CAGE Code                                                                             | 06481            |                       |                       |                                                                                      | <ul> <li>Sign And Submit</li> </ul>                                                             | it 🗸 Cancel                                     |                     |                                     |             |                 |                        |
| Name *                                                                                | NOR              | THROP GRUMMAN         | SYSTEMS CORP          | ORATION                                                                              | Audress                                                                                         |                                                 | 21240 BL            | IRBANK BLVD                         |             |                 |                        |

Upon clicking the Complete button, a signature popup will display. The Contracting Officer must click the Sign and Submit button to digitally sign the worksheet and close the contract.

| CCESS     INFO. The Contract has been successfully closed. Notice | is been distributed.                                                                                         |                                   |
|-------------------------------------------------------------------|----------------------------------------------------------------------------------------------------|-----------------------------------|
| ontract Number                                                    | F0300021E0920                                                                                                |                                   |
| elivery Order Number                                              |                                                                                                    |                                   |
| sue By Location Code                                              | S0512A                                                                                                    |                                   |
| dmin By Location Code                                             | S0512A                                                                                                    |                                   |
|                                                                   |                                                                                                    |                                   |
|                                                                   |                                                                                                    |                                   |
| L<br>S                                                            | pon successful completion for the Contract Clo<br>uccess page will be displayed and a 567C extr<br>enerated. | seout Worksheet, a<br>act will be |

Upon successful completion for the Contract Closeout Worksheet, a Success page will be displayed and a 567C extract will be generated.

#### Step 41

| earc  | h Result           |                   |             |             |              |                   |                    |                         |                                 |                           |                                |                              |                       |                    |                        |                                             |                                                     |              |                  |
|-------|--------------------|-------------------|-------------|-------------|--------------|-------------------|--------------------|-------------------------|---------------------------------|---------------------------|--------------------------------|------------------------------|-----------------------|--------------------|------------------------|---------------------------------------------|-----------------------------------------------------|--------------|------------------|
| Sort  | ed by Contract     | No. in asc        | ending or   | der         | *            | Showing           | 20 items p         | er page 🗸               |                                 |                           |                                |                              |                       |                    |                        |                                             |                                                     |              |                  |
| iem ( | Contract<br>Number | Delivery<br>Order | Admin<br>By | lssue<br>By | Status       | Initiated<br>Date | Initiated<br>By    | Target<br>Closeout Date | Last Action<br>Taken Date       | Last Action<br>Taken By   | Action Items<br>Completed Date | Contract<br>Close Date       | Contract<br>Closed By | Auto-<br>Generated | DCAA Audit<br>Complete | Percent Complete of<br>Action Items (Steps) | Administrative<br>Contracting Officer (ACO)<br>Code | CAGE<br>Code | Contract<br>Name |
| 1     | F0300021E0920      |                   | S0512A      | S0512/      | 567C<br>Sent | 2023/01/18        | Tyler              | 2023/07/18              | 2023/01/19                      | Carl Sec. 1               | 2023/01/19                     | 2023/02/04                   | 100.000               | N                  |                        | 100%                                        |                                                     | 06481        | DEMO<br>SUPER    |
|       |                    | •                 |             |             |              |                   |                    | 4h - 50                 | 7.0                             |                           |                                | 4 4 h                        |                       |                    |                        |                                             |                                                     |              |                  |
|       |                    |                   |             |             |              | Ow                | nce<br>orksl       | the 56<br>heetw         | 7C ext<br>ill be s              | ractis<br>etto 5          | genera<br>67C Se               | ted, the                     | e statu               | is for             | th e                   |                                             |                                                     |              |                  |
|       |                    | •                 |             |             |              | O<br>w            | n c e<br>o r k s l | the 56<br>heetw         | 7C ext<br>ill be s              | ractis<br>etto 5          | genera<br>67C Se               | ted, the<br>nt.              | e statu               | is for             | th e                   |                                             |                                                     |              |                  |
|       |                    | •                 |             |             |              | O<br>w            | n ce<br>orksl      | the 56<br>heetw<br>567C | 7C ext<br>ill be so<br>fails to | ractis<br>etto 5<br>close | genera<br>67C Se<br>the con    | ted, the<br>nt.<br>tract, tl | e statu<br>ne wor     | is for t           | the<br>∋tisthe         | en in                                       |                                                     |              |                  |
|       |                    | •                 |             |             |              | O<br>w            | nce<br>orksl       | the 56<br>heetw         | 7C ext<br>ill be so             | ractis<br>etto 5          | genera<br>67C Se               | ted, the<br>nt.              | e statu               | is for             | th e                   |                                             |                                                     |              |                  |

Once the 567C extract is generated, the status for the worksheet will be set to 567C Sent. If the 567C fails to close the contract, the worksheet is then in the 567C Failed status. After 30 days of failing to close the contract, the worksheet is archived.

| Contract Closeout       |              | Search +                                      |                                                                    | 🗙 Exit |
|-------------------------|--------------|-----------------------------------------------|--------------------------------------------------------------------|--------|
| System Messages         |              | Contract Closeout Hol<br>Contract Closeout Wo | d Skiller                                                          |        |
|                         |              | Bulk Contract Closeou                         | t                                                                  |        |
|                         |              |                                               |                                                                    |        |
|                         |              |                                               |                                                                    |        |
|                         |              |                                               |                                                                    |        |
|                         |              |                                               |                                                                    |        |
|                         |              |                                               |                                                                    |        |
|                         |              |                                               |                                                                    |        |
|                         |              |                                               |                                                                    |        |
|                         |              |                                               | The Search menu option contains the link to put contracts on hold. |        |
|                         |              |                                               |                                                                    |        |
|                         |              |                                               | Note: The Contract Closeout Worksheet link is not available to the |        |
|                         |              |                                               | EDA User with Special Role Upload/Inactive Contracts.              |        |
|                         |              |                                               |                                                                    |        |
|                         |              |                                               |                                                                    |        |
| Please start by selecti | ing an optio | n from the menu above.                        |                                                                    |        |
|                         |              |                                               |                                                                    |        |
|                         |              |                                               |                                                                    |        |
|                         |              |                                               |                                                                    |        |
| 3 Help                  |              |                                               |                                                                    |        |

The Search menu option contains the link to put contracts on hold.

Note: The Contract Closeout Worksheet link is not available to the EDA User with Special Role Upload/Inactive Contracts.

#### Step 43

| earch Criteria - Contra | ct Closeout Hold                                              |  |
|-------------------------|---------------------------------------------------------------|--|
| Issue By Location Code  | Please Select V                                               |  |
| Contract Number         | Delivery Order Number                                         |  |
|                         |                                                               |  |
|                         |                                                               |  |
|                         |                                                               |  |
|                         |                                                               |  |
|                         |                                                               |  |
|                         |                                                               |  |
|                         |                                                               |  |
|                         | EDA users with the Special Role Upload/Inactive Contracts may |  |
|                         | place documents that are awaiting extract on hold to prevent  |  |
|                         | automated closeout.                                           |  |
|                         |                                                               |  |

EDA users with the Special Role Upload/Inactive Contracts may place documents that are awaiting extract on hold to prevent automated closeout.

| act Closeout Create | ∙ Searc | h <del>v</del> |                 |                       |                |             |               | 1000 |
|---------------------|---------|----------------|-----------------|-----------------------|----------------|-------------|---------------|------|
|                     |         | Sea            | rch Result      |                       |                |             |               |      |
|                     |         | #              | Contract Number | Delivery Order Number | Closeout Date  | Hold Status | Action        |      |
|                     |         | 1              | S0512A17D1001   | S0512A17F1001         | 2021-02-20     | Y           | Select One V  |      |
|                     |         | Prev           | Next            |                       |                |             | Y<br>N        |      |
|                     |         |                |                 |                       |                |             |               |      |
|                     |         |                |                 |                       |                |             |               |      |
|                     |         |                |                 |                       |                |             |               |      |
|                     |         |                |                 |                       |                |             |               |      |
|                     |         |                |                 |                       |                |             |               |      |
|                     |         |                | From the        | Action menu dro       | p-down, select | Y to put th | e document on |      |
|                     |         |                | hold or N       | I to un-hold the do   | cument. Then   | click the S | ubmit button. |      |
|                     |         |                |                 |                       |                |             |               |      |
|                     |         |                |                 |                       |                |             |               |      |

From the Action menu drop-down, select Y to put the document on hold or N to un-hold the document. Then click the Submit button.

### Step 45

| Contract Closeout Create + Search +   | cobrakai.pie<br>Any Contracts<br>automatically | re.caci.com says<br>s which have the 'Hold Status' set to 'Y' v<br>closed out until the 'Hold Status' is set 1 | vill NOT be   |        |   | ¥ Exit |
|---------------------------------------|------------------------------------------------|----------------------------------------------------------------------------------------------------|---------------|--------|---|--------|
| Search Result                         | wish to contin                                 | ue:                                                                                                    | K Cancel      |        |   |        |
| # Contract Number<br>1 \$0512A17D1001 | Delivery Orc                                   | 2021-02-20                                                                                                    | Y             | Action |   |        |
| ·                                     |                                                |                                                                                                    |               | N      | ~ |        |
| Prev Next                             |                                                |                                                                                                    |               |        |   |        |
|                                       |                                                |                                                                                                    |               |        |   |        |
|                                       |                                                |                                                                                                    |               |        |   |        |
|                                       |                                                |                                                                                                    |               |        |   |        |
|                                       |                                                |                                                                                                    |               |        |   |        |
|                                       |                                                |                                                                                                    |               |        |   |        |
|                                       |                                                |                                                                                                    |               |        |   |        |
|                                       | A confirmation<br>OK button to                 | on dialog box di<br>o continue.                                                                                | splays, click | < the  |   |        |
|                                       |                                                |                                                                                                    |               |        |   |        |
| Submit C Previous O Help              |                                                |                                                                                                    |               |        |   |        |

A confirmation dialog box displays, click the OK button to continue.

| INFO: You successfully updated the following contra | ct(s).                |                               |             |  |
|-----------------------------------------------------|-----------------------|-------------------------------|-------------|--|
| Contract Number                                     | Delivery Order Number | Closeout Date                 | Hold Status |  |
| 60512A17D1001                                       | S0512A17F1001         | 2021-02-20                    | N           |  |
|                                                     |                       |                               |             |  |
|                                                     |                       |                               |             |  |
|                                                     |                       |                               |             |  |
|                                                     |                       |                               |             |  |
|                                                     |                       |                               |             |  |
|                                                     |                       |                               |             |  |
|                                                     |                       |                               |             |  |
|                                                     | A success screen o    | lisplays with information for |             |  |
|                                                     | each contract(s) up   | dated.                        |             |  |
|                                                     |                       |                               |             |  |
|                                                     |                       |                               |             |  |

A success screen displays with information for each contract(s) updated.

#### End

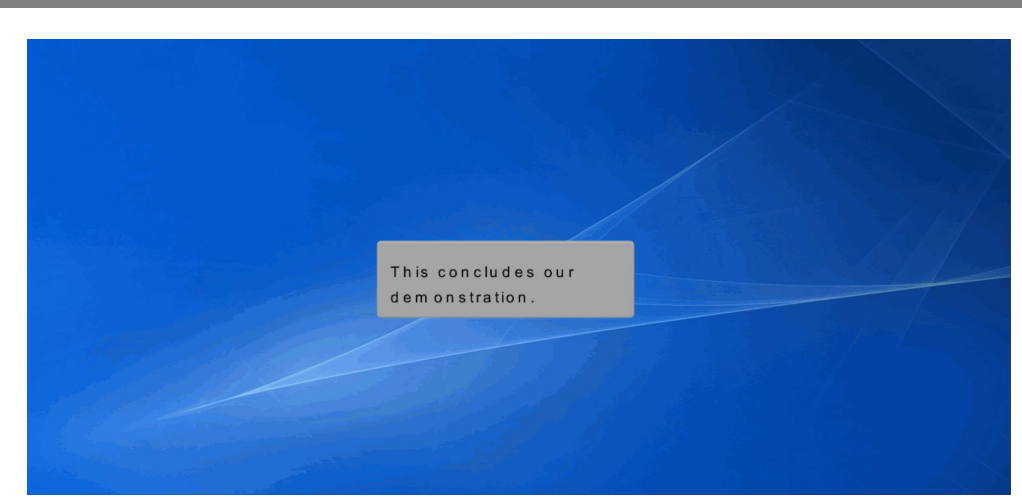

This concludes our demonstration.